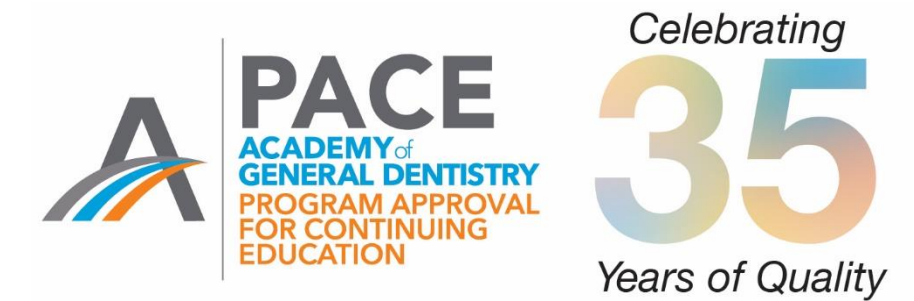

## AGD Application for National PACE Approval Step-by-Step Guide

Welcome to the AGD's new online application for National PACE Approval. This step-by-step guide is intended to help you access and complete the updated application. If you have any questions or difficulties with the application please contact the AGD at 1.888.243.3368 ext. 4335 or ext. 4114.

## Table of Contents

| LOG ON                   | 2  |
|--------------------------|----|
| ELIGIBILITY              | 5  |
| BEGIN THE APPLICATION    | 7  |
| SAVE OR EDIT APPLICATION | 11 |
| PAYMENT                  |    |
| SUBMIT YOUR APPLICATION  | 14 |
| QUESTIONS                | 14 |

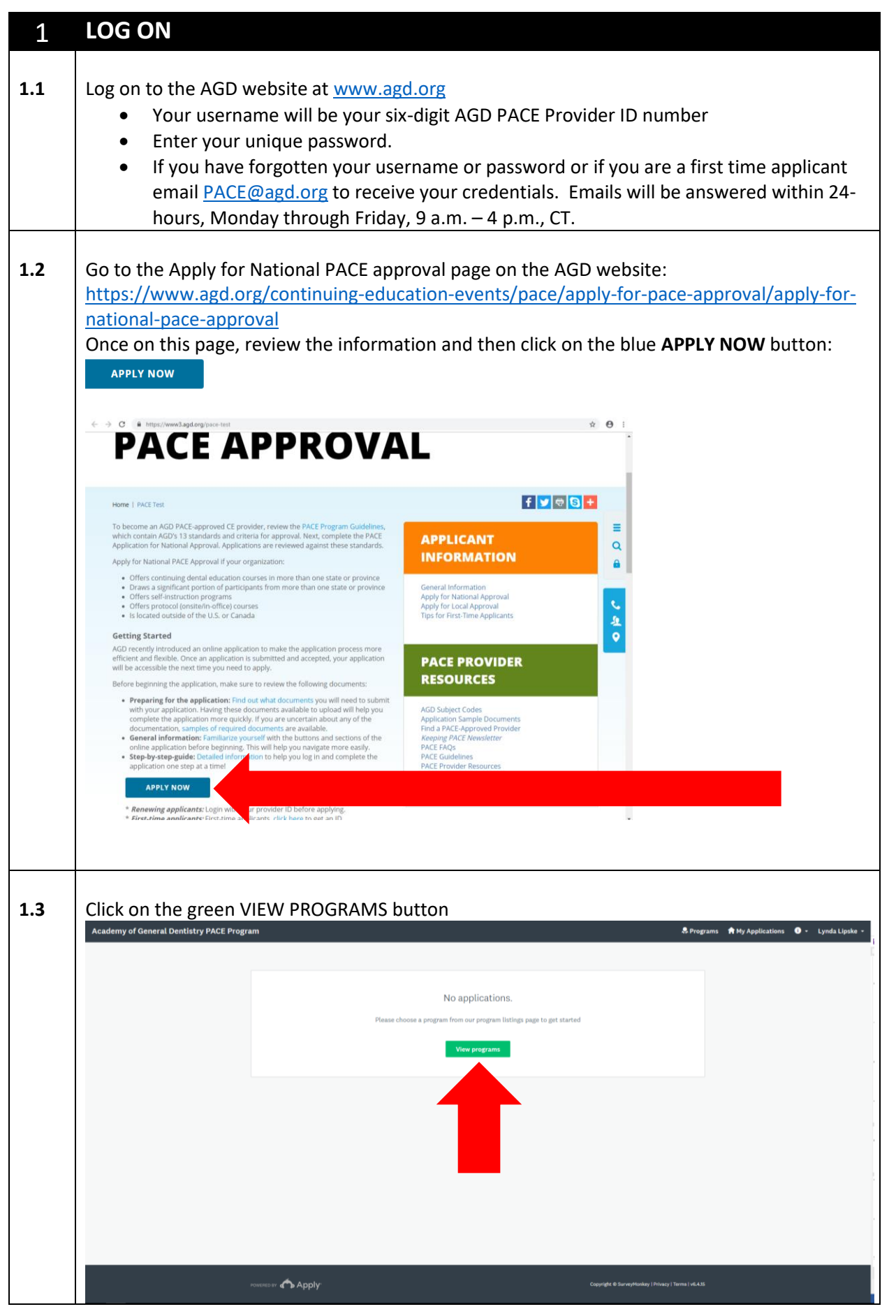

| 1.4 | Click on the green MORE button<br>Academy of General Dentistry PACE Program & My Applications • - Joyce King -<br>+ Return to admin You are currently logged in act Joyce King                                                                                                    |
|-----|----------------------------------------------------------------------------------------------------|
|     |                                                                                                    |
|     | Programs @search programs. Q = =                                                                                                    |
|     | AGD National PACE Approval Application<br>National PACE Approval Is for organizations who offer continuing<br>dental education programs to dental professionals in more than<br>one state, province or country.                                                                                                    |
|     | 1 - 1 of 1 Programs                                                                                                    |
|     | roserso ar 🔥 Apply: Cayoda & Surveyforda ( Triving ) Toreal ( 44.8)                                                                                                    |
| 1.5 | Click on the green APPLY button                                                                                                    |
|     | PACE<br>Extract Commerce<br>Extract Commerce<br>Extract Commerce                                                                                                    |
|     | AGD National PACE Approval Application The Advieting of General Dentityry (AGD) Program Approval for Continuing Educations (PACE) was created to axiat members of the AGD and the dental portexaton (PACE) was created to axiat members of the AGD and the dental portexaton is including and advieting (particular) (PACE) and (PACE) was created to advieting educations and of denging planning, and Indexemiting containing dental dentation (PACE) was created to application of the educational processes and of denging planning, and Indexemiting containing educations in the RACE dealedines before starting the application to better ensure a complete application of the specification who are approved through the AGD PACE Program.                                                                                                    |
|     | House of the Apply- Country From Inter                                                                                                    |
| 1.6 | Type in the name of your organization and click on the green CREATE APPLICATION button.                                                                                                    |
|     | AGD Nation AGD Nation |
|     | Receitandarian<br>understanding<br>RECEITingness                                                                                                    |
|     | Carlo Apply                                                                                                    |

| 1.7 | Under the "Your tasks" heading, click on Eligibility.         |                                  |
|-----|---------------------------------------------------------------|----------------------------------|
|     | Academy of General Dentistry PACE Program                     | 🐥 Programs 🔺 My Applications 🕕 🔹 |
|     |                                                               | You are currently logged in a    |
|     |                                                               |                                  |
|     | 0 of I tasks complete AGD National PACE Approval Ap. [2]      |                                  |
|     | Last edited: Aug 6 2020 08:11 AM (CDT) ID: PACEApp-0000000775 |                                  |
|     | REVIEW SUBMIT                                                 |                                  |
|     | Your tasks                                                    |                                  |
|     | B Elisibility                                                 | >                                |
|     |                                                               |                                  |
|     |                                                               |                                  |
|     | голяков и Сориде е Молинон I                                  | Privacy   Terms                  |

|     | ELIGIDILITY                                                                                                    |                                                                                                    |
|-----|----------------------------------------------------------------------------------------------------|----------------------------------------------------------------------------------------------------|
| 2.2 | After clicking on the brought to the first information, scrol                                                                                                    | he word Eligibility from your task list (see step 1.7 above), you will be step age of the Eligibility section of the application. Please read the lower using the scroll bar on the far right and answer all questions.                                                                                                    |
|     |                                                                                                    |                                                                                                    |
| 2.3 | At the end of the                                                                                                    | Dage you can click on either the Save & Continue Editing button or the Next                                                                                                    |
|     | button.                                                                                                    |                                                                                                    |
|     | When you click on                                                                                                    | the button, your work will automatically be saved.                                                                                                    |
| 2.4 | At the end of the B                                                                                                    | Eligibility section click on the green MARK AS COMPLETE button.                                                                                                    |
|     | If at any time your                                                                                                    | s answers make you incligible for approval you will be given direction to                                                                                                    |
|     | contact the AGD a                                                                                                    | t pace@agd.org. If you do not receive any warning messages then you are                                                                                                    |
|     | eligible to apply fo                                                                                                    |                                                                                                    |
|     | cligible to apply to                                                                                                    | n national PACE approval.                                                                                                    |
| 2.5 | Once the Eligibility                                                                                                    | <i>r</i> section is completed you will be able to review your answers                                                                                                    |
| 2.5 | Once the Eligibility                                                                                                    | section is completed you will be able to review your answers      Section 1: PACE Elabelity Requerements                                                                                                    |
| 2.5 | Once the Eligibility                                                                                                    | y section is completed you will be able to review your answers  U Section 1: PACE Eigbility Eigbility Eig |
| 2.5 | Chigible to apply to<br>Once the Eligibility<br>C task to application<br>ADD Pational PACE Application<br>Required Satisfaction                                                                                                    | A section is completed you will be able to review your answers          Image: Section is completed you will be able to review your answers         Image: Section is completed you will be able to review your answers         Image: Section is completed you will be able to review your answers         Section is completed you will be able to review your answers         Section is completed you will be able to review your answers         Section 1: PACE Eighbility Requirements         - Obtaining sections approxime with the YOU PRC2 approximation and tagetacts must another to be approximate to the approximation of the section of the top approximation of the approximation of the section of the top approximation of the approximation of the section of the top approximation of the approximation of the section of the section of the top approximation of the section of the section of the top approximation of the section of the top approximation of the section of the section of the top approximation of the section of the top approximation of the section of the section of the top approximation of the section of the section of the top approximation of the section of the section of                                                                                                    |
| 2.5 | Conce the Eligibility                                                                                                    | section is completed you will be able to review your answers     section is completed you will be able to review your answers     section is completed with the second and the second and the second     |
| 2.5 | Conce the Eligibility Cathod BACE Application Cathod BACE Application Cathod                                                                                                    | Section is completed you will be able to review your answers      Section is completed of you will be able to review your answers      Eligibility     Eligibility     El     |
| 2.5 | Clingtible to approve<br>Once the Eligibility<br>C task to application<br>ADD National PACE Aperical Applica-<br>ND PACE Application<br>Required Satisfaction<br>B Survey Mark completes<br>before payment<br>Cannot be modified<br>0 of 3 tasks complete                                                                                                    | Section is completed you will be able to review your answers      Section is completed you will be able to review your answers      Elightity     Compared for the top board table of the top board table of the top board table top board table top board table to board table to board table top board table top board     |
| 2.5 | Chigologic Co dipping reconstructions<br>Conce the Eligibility<br>Case to application<br>ADD National PACE Application<br>PACE Application<br>PACE Application<br>Pace Application<br>Pace Application<br>Pace Application<br>Pace Application<br>Pace Application<br>Cannot be motified<br>Const be motified<br>Const be motified<br>Case to motified<br>Case to motified<br>Ca                               | Section is completed you will be able to review your answers      Section is completed you will be able to review your answers      Section is completed with the section is a section is a section     |
| 2.5 | Conce the Eligibility Cash to application Cash to application Cas                                                                                                    | Section is completed you will be able to review your answers      Section is completed you will be able to review your answers      Section is completed you will be able to review your answers      Section is completed with the section is a section is a section section isection is a section section isection is a section ise     |
| 2.5 | Once the Eligibility<br>Cash to application<br>Cash to application<br>Cash to                                                            | So national PACE approval. reservice is completed you will be able to review your answers e et al able to review your answers e et al able to review your answers et al able to review your answers et al able to review your answers et al able to review your answers et al able to review your answers et al able to review your answers et al able to review your answers et able to review your answers et al able to review your your ans                                                                                                    |
| 2.5 | Conce the Eligibility<br>( Sack to application<br>ADD National PACE Application<br>ADD National PACE Application<br>ADD National PAC                                                                                                    | So national PACE approval. y section is completed you will be able to review your answers I will be able to review your answers I will be able to review your answers will be able to review your answers I will be able to review your answers will be able to review your answers I will be able to review your answers will be able to review your answers will be able to review your answers will be able to review your answers will be abl                                                                                                    |
| 2.5 | Charlend PACE Application  C Tasks to application  C Tasks to application  C Tasks Complete  C Tasks Complete  C Tasks C                                                                                                    | So that contain PACE approval. Section is completed you will be able to review your answers So that contained a range of the form to your answers So that contained a range of the form to your computer by clicking on three dots on the form the section and then set end the section and then set end the section and then set end the set of the set of th                        |
| 2.5 | Conce the Eligibility<br>Carton PACE Application<br>Carton PACE Application<br>Carton Encoded<br>Carton Encoded<br>Carto | Set national PACE approval. y section is completed you will be able to review your answers I way a set in a set in a set                  |
| 2.5 | Conce the Eligibility<br>C Task to application<br>ADD National PACE Application<br>PACE Application<br>PACE Application<br>PACE Application Payment<br>Convot be modified<br>O of 3 tasks completes<br>D convot be modified<br>O of 3 tasks completes<br>D convot be modified<br>O of 3 tasks completes<br>D convot be modified<br>O of 3 tasks completes<br>D convot be modified<br>O of 3 tasks completes<br>D convot be modified<br>O of 3 tasks completes<br>D convot be modified<br>O of 3 tasks completes<br>D convot be modified<br>O of 3 tasks completes<br>D convot be modified<br>O of 3 tasks completes<br>D convot be modified<br>O of 3 tasks completes<br>D convot be modified<br>O of 3 tasks completes<br>D convot be modified<br>D convot be modified<br>D convot be modif                                                                       | Section is completed you will be able to review your answers          e       e                                                                                                    |
| 2.5 | Cingible to apply the<br>Once the Eligibility<br>Citat to application<br>ADD National PACE Application<br>PACE Application<br>PACE Application<br>PACE Application<br>PACE Application<br>Convoit to motified<br>O of 3 tasks complete<br>Extended the 20 2023 Th22 AM (COT)<br>REVERNE<br>REVENUE<br>Convoit to motified<br>Convoit to application<br>PACE Application<br>Convoit to application<br>Convoit to application<br>Convoit to                                                                                | Section is completed you will be able to review your answers          esction is completed you will be able to review your answers         esction is completed you will be able to review your answers         esction is completed you will be able to review your answers         esction is completed with the section is completed in the section is completed with the section is completed with the section is com                                                                                                    |
| 2.5 | Conce the Eligibility<br>Cart to application<br>ADD National PACE Application<br>ADD National PACE Application<br>ADD National PACE Application<br>ADD National PACE Application<br>ADD National PACE Application<br>ADD National PACE Application<br>ADD National PACE Application<br>ADD National PACE Application<br>ADD National PACE Application<br>ADD National PACE Application<br>Control to modified<br>Control to application<br>ADD National PACE Application<br>Control to application<br>Control to application<br>Control                                                                                          |                                                                                                    |
| 2.5 | Canada and an and an and an and an and an and an and an and an and an and an and an and an and an and an and an and an and an and an and an and an and an and an and an and an and an and an and an and an and an and an and an and an and an and an and an and an and an and an and an and an and an and an an an and an an an an an an an an an an an an an                                                                                                    | <text></text>                                                                                                    |

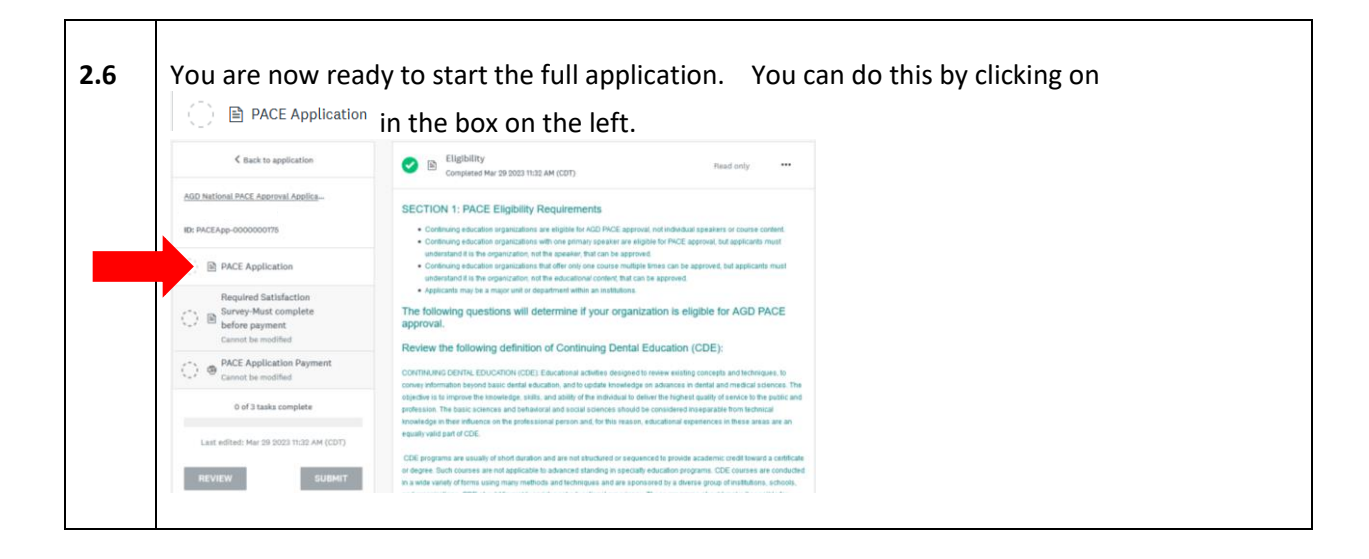

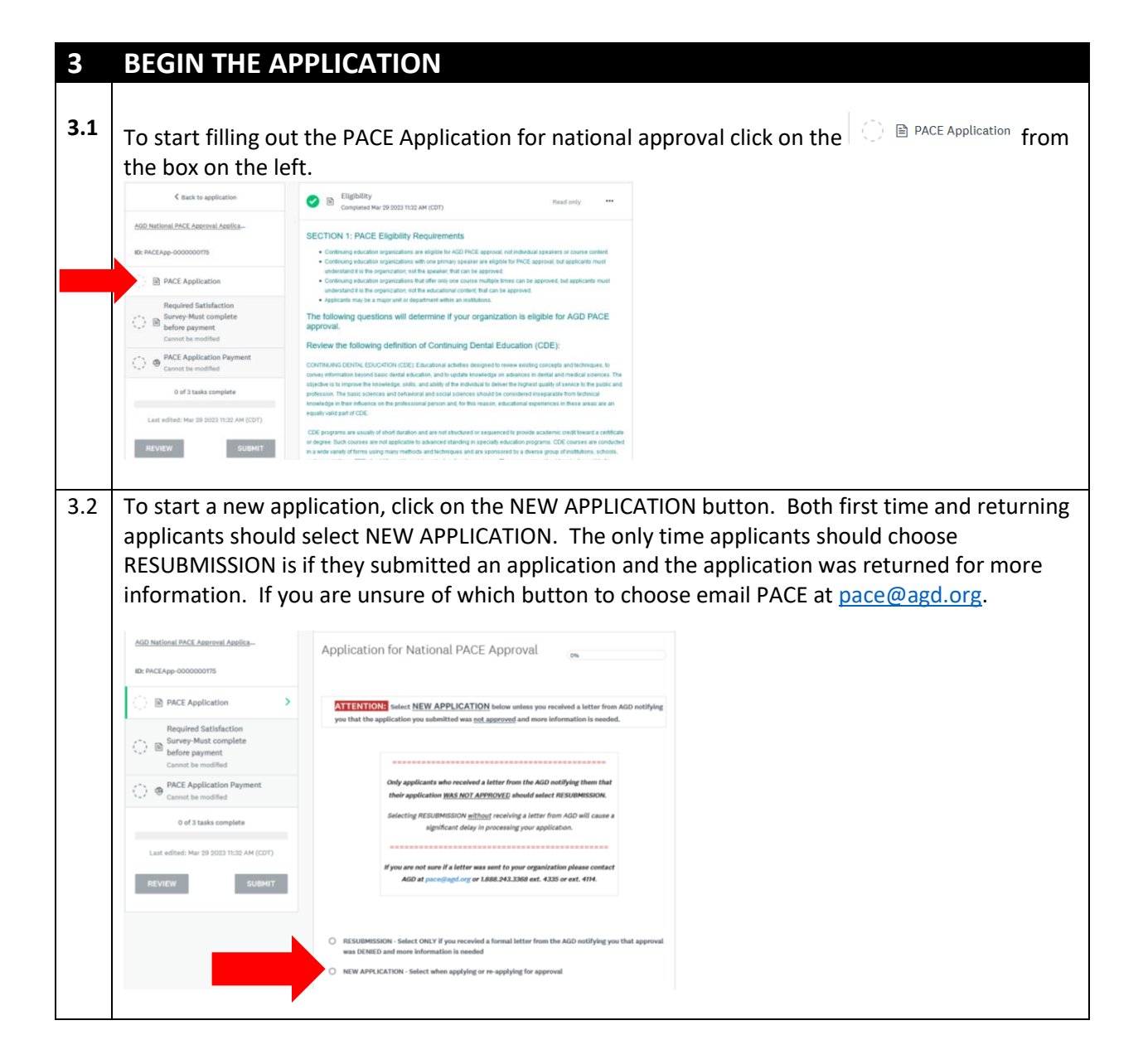

| 4   | Section 2: Continuing Dental Education Program Summary                                                                                                    |
|-----|----------------------------------------------------------------------------------------------------|
| 4.1 | Begin section two of the application. Read through all information and answer each question.                                                                                                    |
|     | < Back to application                                                                                                    |
|     | Add Internet Incl. Aneronal Andles<br>Academy of General Denktory (Test)<br>Ib: NCLApp 000000003 BECTION 2: Continuing Denktal Education Program Summary                                                                                                    |
|     | B) PACE Application     PACE Application     PACE Application     Payment     O PACE Application Element     O PACE Application Element     O PACE Application element     O PACE Application     O PACE Application     O PACE       |
|     | Council to monitorial     O of T tasis complete     Council to the start, but did not have PACE approval.     Council to the start, but did not have PACE approval.     Council to the start, but did not have PACE approval.                                                                                                    |
|     | Last effects. Apr 27 2020 6-0.27 Per (UTC) O 13 years, bad previous national HACE approval O 3-5 years, bad previous national HACE approval                                                                                                    |
|     | REVIEw Ballet C                                                                                                    |
|     | Answering Question 2-2 of the application correctly is VERY IMPORTANT as it will determine                                                                                                    |
| 4.2 | the questions presented to you in the application.                                                                                                    |
|     | 2-2. Based on the definitions above, select all course types your organization CURRENTLY offers:                                                                                                    |
|     | If your organizations conducts live webinars and records them so that other may watch the recordings independently to earn CE<br>nlease check both Self-Instruction and Electronicallus-mediated.                                                                                                    |
|     | z vere environten is vienning to offer verbinge or oak fortunten wearene in the fotus but on not evelophile out DO NOT                                                                                                    |
|     | y you or younament is paining to type necessary of seg-and action programs in the june court of no accampant you for a set of the set of the se |
|     |                                                                                                    |
|     | Participation/Hands-on: No live patients treated during the course                                                                                                    |
|     | Participation/Hands-on: Live patients treated by the instructor and/or participants during the course                                                                                                    |
|     | Protocol                                                                                                    |
|     | Self-Instruction (all types, including recorded webinars or online programs)                                                                                                    |
|     | Electronically-mediated (Live or recorded webinars, online programs, etc.)                                                                                                    |
|     |                                                                                                    |
|     | Make sure to read the course type definitions carefully before responding to the                                                                                                    |
|     | question.                                                                                                    |
|     | • Click on only course types your organization <u>has offered</u> in the past or are currently                                                                                                    |
|     | offering.                                                                                                    |
|     | <ul> <li>Do not click on a course type that you have not offered in the past or not currently</li> </ul>                                                                                                    |
|     | offering. Example, if you plan to offer a self-instruction course in the next six months,                                                                                                    |
|     | but it is not currently available DO NOT check self-instruction.                                                                                                    |
|     | After making your selections click on the NEXT button.                                                                                                    |

|   | 4.3 | Enter infor                                               | mation about your courses and then click on the button.                                                                                                    |
|---|-----|-----------------------------------------------------------|----------------------------------------------------------------------------------------------------|
|   |     | You will be<br>offer in the<br>• 1: L<br>• 2: L<br>• 3: L | asked to identify the courses that you offered during the last 12 months, plan to<br>next 12 months and any self-instruction courses you currently offer (if applicable)<br>.ist of past courses<br>.ist of upcoming courses<br>.ist of self-instruction courses (if self-instruction selected in question 2-2) |
|   |     | You can add<br>your next c<br>Past Course 1               | d information for up to five (5) courses. Check the last box to add information about<br>ourse.                                                                                                    |
|   |     | Course Title                                              |                                                                                                    |
|   |     | Course Date and                                           |                                                                                                    |
|   |     | Location:<br>Audience (See definitions                    |                                                                                                    |
|   |     | above)                                                    |                                                                                                    |
|   |     | Number of attendees:                                      |                                                                                                    |
|   |     | Number of Instructors<br>and Assistants                   |                                                                                                    |
|   |     | Delivery methods (See above definitions):                 |                                                                                                    |
|   |     | Number of CE hours                                        |                                                                                                    |
|   |     | Did you work JOINTLY                                      |                                                                                                    |
|   |     | with another organization                                 | V Yes V No                                                                                                    |
|   |     | to PLAN and IMPLEMENT                                     |                                                                                                    |
|   |     | this course?                                              |                                                                                                    |
|   |     | Did you receive any form                                  | ○ Yes ○ No                                                                                                    |
|   |     | of support from an                                        |                                                                                                    |
|   |     | entity (i.e. sponsorship)                                 |                                                                                                    |
|   |     | for the development of                                    |                                                                                                    |
|   |     | Were prerequisites                                        | O ves O No                                                                                                    |
|   |     | required to complete this                                 |                                                                                                    |
|   |     | course?<br>Check this box to add<br>another course:       |                                                                                                    |
| 1 |     |                                                           |                                                                                                    |

## 5 Section 3: Standard Review

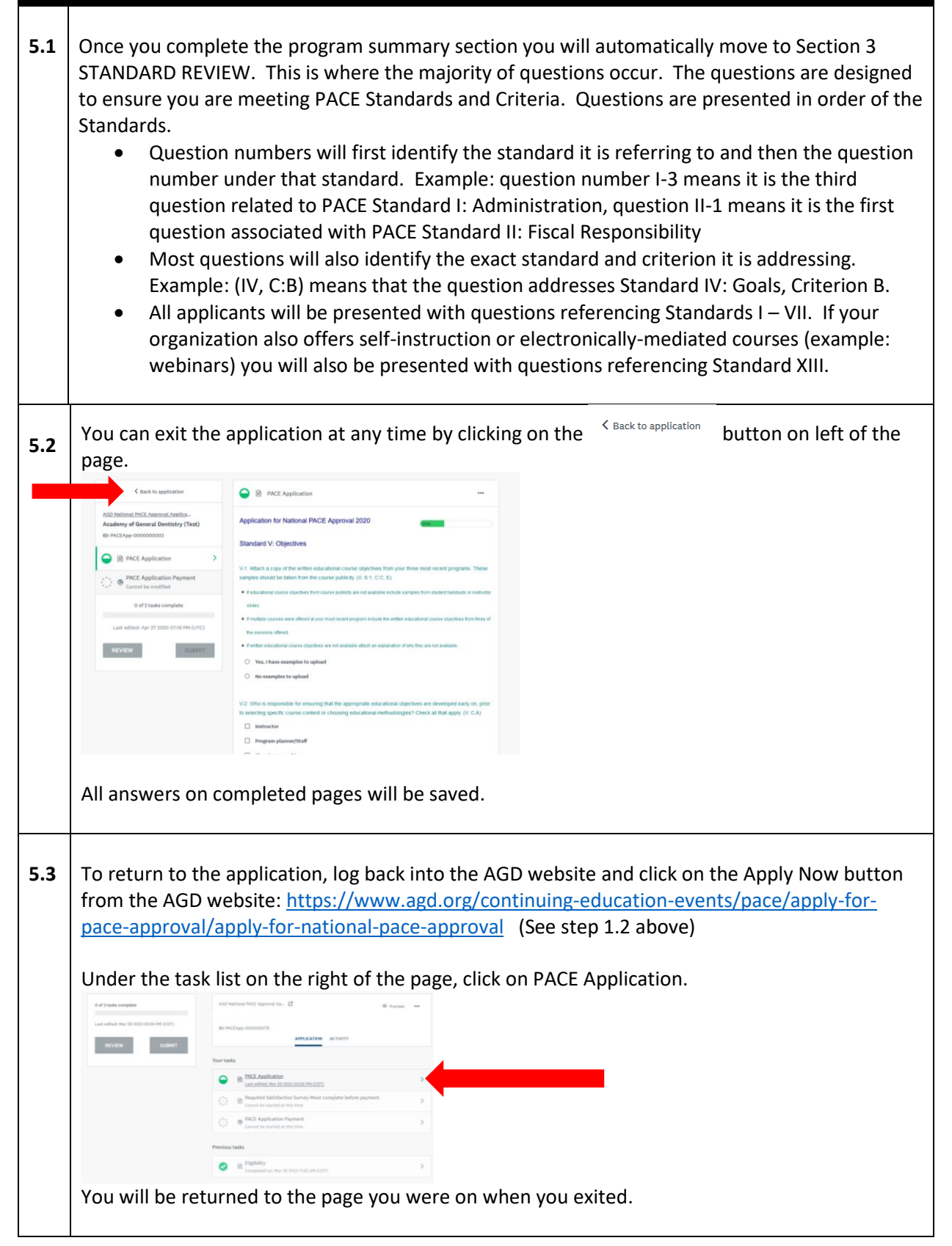

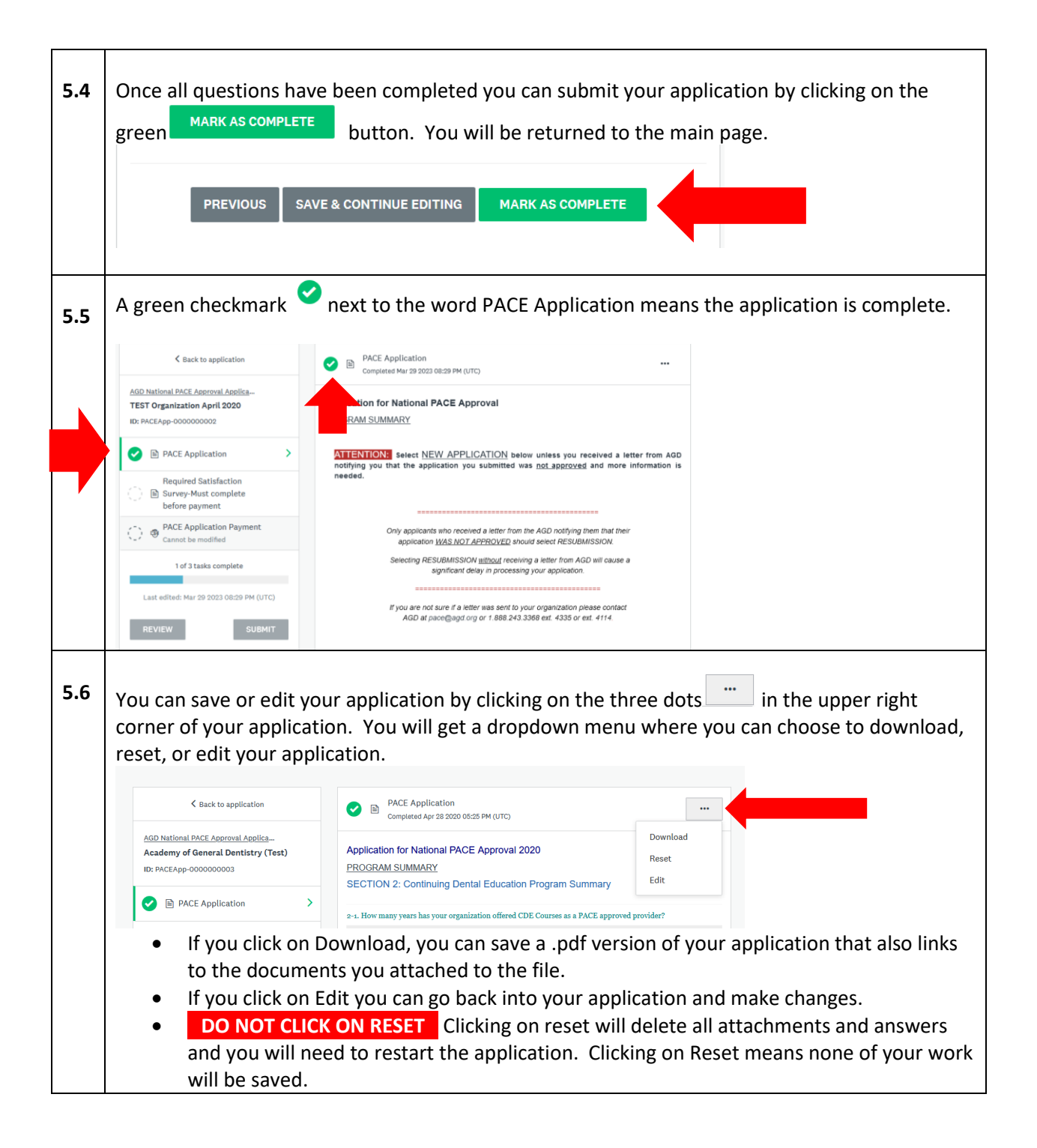

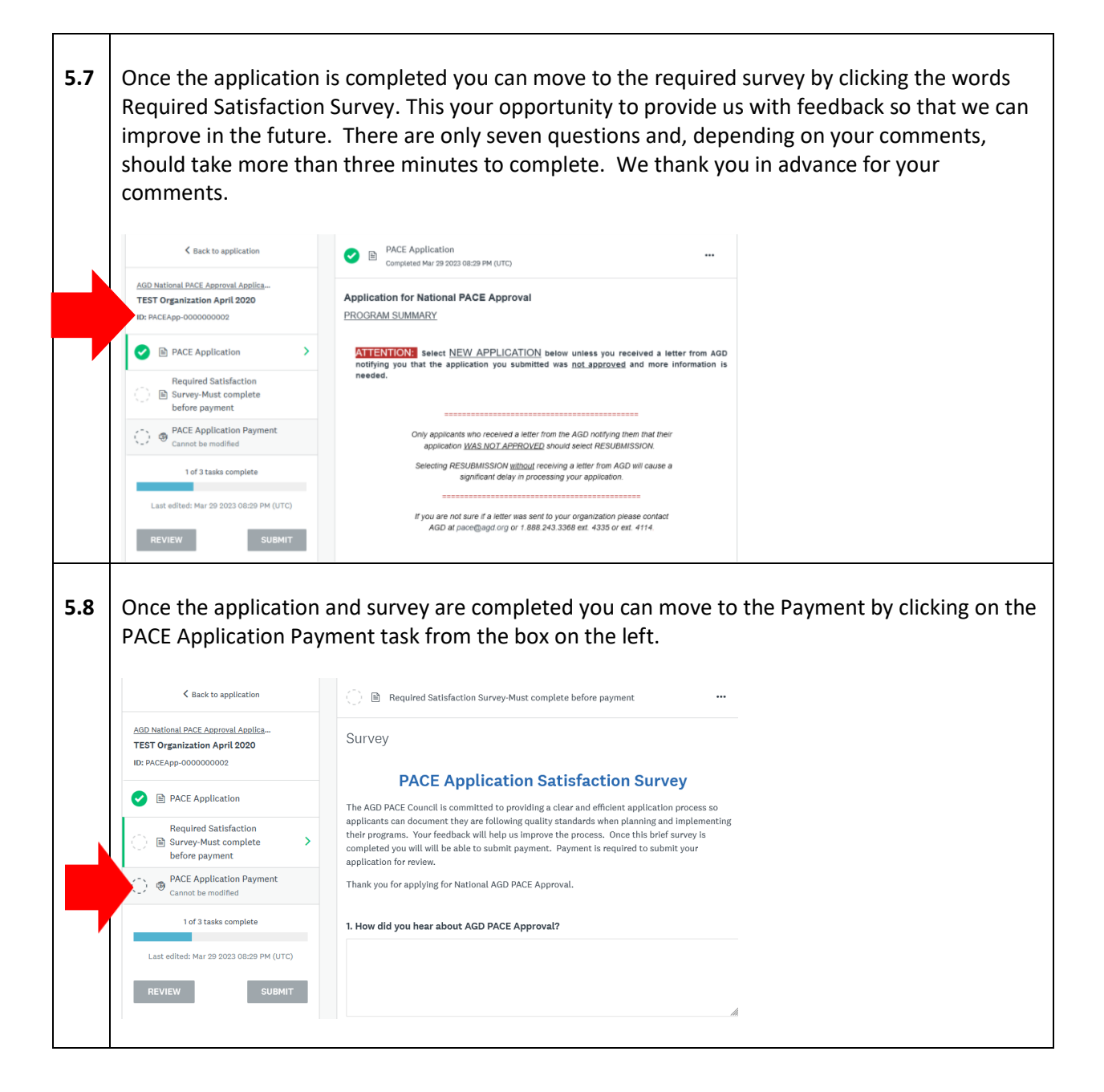

| Courses II II                                                                                                    |                                                                                                    |                |
|----------------------------------------------------------------------------------------------------|----------------------------------------------------------------------------------------------------|----------------|
| S BACK TO application                                                                                                    | Required Satisfaction Survey-Must complete before payment           Completed Mar 29 2023 08:46 PM (UTC)                                                                                                    | •••            |
| AGD National PACE Approval Applica<br>TEST Organization April 2020<br>ID: PACEApp-0000000002                                                                                                    | Survey<br>PACE Application Satisfaction Survey                                                                                                    |                |
| PACE Application                                                                                                    | The AGD PACE Council is committed to providing a clear and efficient application process so applicants<br>document they are following quality standards when planning and implementing their programs. Your<br>feedback will help us improve the process. Once this brief survey is completed you will will be able to su<br>navment. Payment is required to submit your anolication for review.                                                                                                    | can<br>bmit    |
| Required Satisfaction           Image: Survey-Must complete         >           before payment         >                                                                                                    | Thank you for applying for National AGD PACE Approval.                                                                                                    |                |
| PACE Application Payment                                                                                                    | 1. How did you hear about AGD PACE Approval?<br>X                                                                                                    |                |
| 2 of 3 tasks complete                                                                                                    | 2. Why did you apply for national AGD PACE Approval?                                                                                                    |                |
| REVIEW SUBMIT                                                                                                    | 3. How satisfied were you with the online application process?                                                                                                    |                |
| To check out click on the b                                                                                                    | olue <i>PayPal</i> button. You will be brought to a secure                                                                                                    | PayPal screen. |
| To check out click on the b                                                                                                    | Dlue PayPal button. You will be brought to a secure                                                                                                    | PayPal screen. |
| To check out click on the b<br>C Back to application  AGD National PACE Approval Applica  TEST Organization April 2020 ID: PACEApp-000000002  D PACE Application                                                                                                    | Due PayPal button. You will be brought to a secure  PACE Application Payment  Task instructions <u>Hide</u> All applicants must pay the current application fee in order for the application to be acceptury ou are unable to pay by credit card or PayPal- please contact the AGD at pace@agd.org. Vi application fees on the AGD website. If an applicant chooses to withdraw their application paying the application fee, they will be refunded the application for fees as \$200 processing?                                                                                                    | PayPal screen. |
| To check out click on the b                                                                                                    | Due PayPal button. You will be brought to a secure<br>PACE Application Payment<br>Task instructions <u>Hide</u><br>All applicants must pay the current application fee in order for the application to be accepted<br>you are unable to pay by credit card or PayPal- please contact the AGD at pace@agd.org. Vi<br>application fees on the AGD website. If an applicant chooses to withdraw their application a<br>paying the application fee, they will be refunded the application fee less a \$200 processing the<br>National Application Fee Schedule                                                                                                    | PayPal screen. |
| K Back to application         AGD National PACE Approval Applica         TEST Organization April 2020         ID: PACE Application         ID: PACE Application         Required Satisfaction         Survey-Must complete<br>before payment         ID: PACE Application Payment                                                                                                    | Due PayPal button. You will be brought to a secure<br>PACE Application Payment<br>Task instructions <u>Hide</u><br>All applicants must pay the current application fee in order for the application to be accept<br>you are unable to pay by credit card or PayPal- please contact the AGD at pace@agd.org. Vi<br>application fees on the AGD website. If an applicant chooses to withdraw their application a<br>paying the application fee, they will be refunded the application fee less a \$200 processing in<br>National Application Fees<br>Jan. 1, 2023 - Dec. 31, 2023: \$925                                                                                                    | PayPal screen. |
| Kack to application         AGD National PACE Approval Applica         TEST Organization April 2020         ID: PACEApp-000000002         PACE Application         Required Satisfaction         Survey-Must complete<br>before payment         PACE Application Payment         2 of 3 tasks complete                                                                                                    | Due PayPal button. You will be brought to a secure<br>PACE Application Payment<br>Task instructions <u>Hide</u><br>All applicants must pay the current application fee in order for the application to be acceptively ou are unable to pay by credit card or PayPal- please contact the AGD at pace@agd.org. Vi<br>application fees on the AGD website. If an applicant chooses to withdraw their application a<br>paying the application fee, they will be refunded the application fee less a \$200 processing li<br>National Application Fees Schedule<br>Effective Dates and Fees<br>Jan. 1, 2023 - Dec. 31, 2023: \$925<br>Jan. 1, 2024 - Dec. 31, 2024: \$975                                           | PayPal screen. |
| Kack out click on the B         Kack to application         AGD National PACE Approval Applica         TEST Organization April 2020         ID: PACEApp-000000002         PACE Application         Required Satisfaction         Survey-Must complete<br>before payment         PACE Application Payment         2 of 3 tasks complete         Last edited: Mar 29 2023 08:46 PM (UTC)                                                                                                    | Due PayPal button. You will be brought to a secure<br>PACE Application Payment<br>Task instructions <u>Hide</u><br>All applicants must pay the current application fee in order for the application to be accepted<br>you are unable to pay by credit card or PayPal- please contact the AGD at pace@agd.org. Vi<br>application fees on the AGD website. If an applicant chooses to withdraw their application a<br>paying the application fee, they will be refunded the application fee less a \$200 processing in<br>National Application Fees Schedule<br>Effective Dates and Fees<br>Jan. 1, 2023 - Dec. 31, 2023: \$925<br>Jan. 1, 2024 - Dec. 31, 2024: \$975<br>Outstanding balance                   | PayPal screen. |
| Image: State of the state of the state  | Due PayPal button. You will be brought to a secure<br>PACE Application Payment<br>Task instructions <u>Hide</u><br>All applicants must pay the current application fee in order for the application to be accepted<br>you are unable to pay by credit card or PayPal- please contact the AGD at pace@agd.org. Vi<br>application fees on the AGD website. If an applicant chooses to withdraw their application a<br>paying the application fee, they will be refunded the application fee less a \$200 processing of<br>National Application Fee Schedule<br>Effective Dates and Fees<br>Jan. 1, 2023 - Dec. 31, 2023: \$925<br>Jan. 1, 2024 - Dec. 31, 2024: \$975<br>Outstanding balance<br>\$925.00 (USD)  | PayPal screen. |
| Control Control Contrectica Contecontro Contrectica Contrectica Control Control Control | Due PayPal button. You will be brought to a secure<br>PACE Application Payment<br>Task instructions <u>Hide</u><br>All applicants must pay the current application fee in order for the application to be accepted<br>you are unable to pay by credit card or PayPal- please contact the AGD at pace@agd.org. Vi<br>application fees on the AGD website. If an applicant chooses to withdraw their application<br>paying the application fee, they will be refunded the application fee less a \$200 processing<br>National Application Fee Schedule<br>Effective Dates and Fees<br>Jan. 1, 2024 - Dec. 31, 2024: \$975<br>Outstanding balance<br>\$925.00 (USD)<br>PayPal Checket<br>Trader caser way to pay | PayPal screen. |

I

6.3 You will be linked to pay securely through PayPal using either a PayPal account or by clicking the Pay with Debit or Credit Card button as seen below. You will receive an email confirmation with a receipt for your records confirming that payment has been processed. If you do not receive confirmation that payment has been processed, please email the AGD at pace@agd.org. 🥊 PayPal W \$705.00 USD Pay with PayPal matthew.schroeder@agd.org Password Stay logged in for faster checkout 🕐 Not recommended on shared devices Log in Having trouble logging in? or Pay with Debit or Credit Card el and return to Academy of General Dentistry English | Français | Español | 中文 SUBMIT YOUR APPLICATION 7 Once payment has been completed you must submit your application. You will receive an 7.1 email confirmation that your application has been submitted. If you do not receive confirmation that your application has been submitted, please email the AGD at pace@agd.org. QUESTIONS 8 8.1 Any questions can be emailed to PACE@agd.org or call 1.888.243.3368 ext. 4114 or ext. 4335, 8:30 a.m. to 5:00 p.m., Monday through Friday, central time. Celebrating DENTISTRY PROGRAM APPROVAL FOR CONTINUING EDUCATION Years of Quality